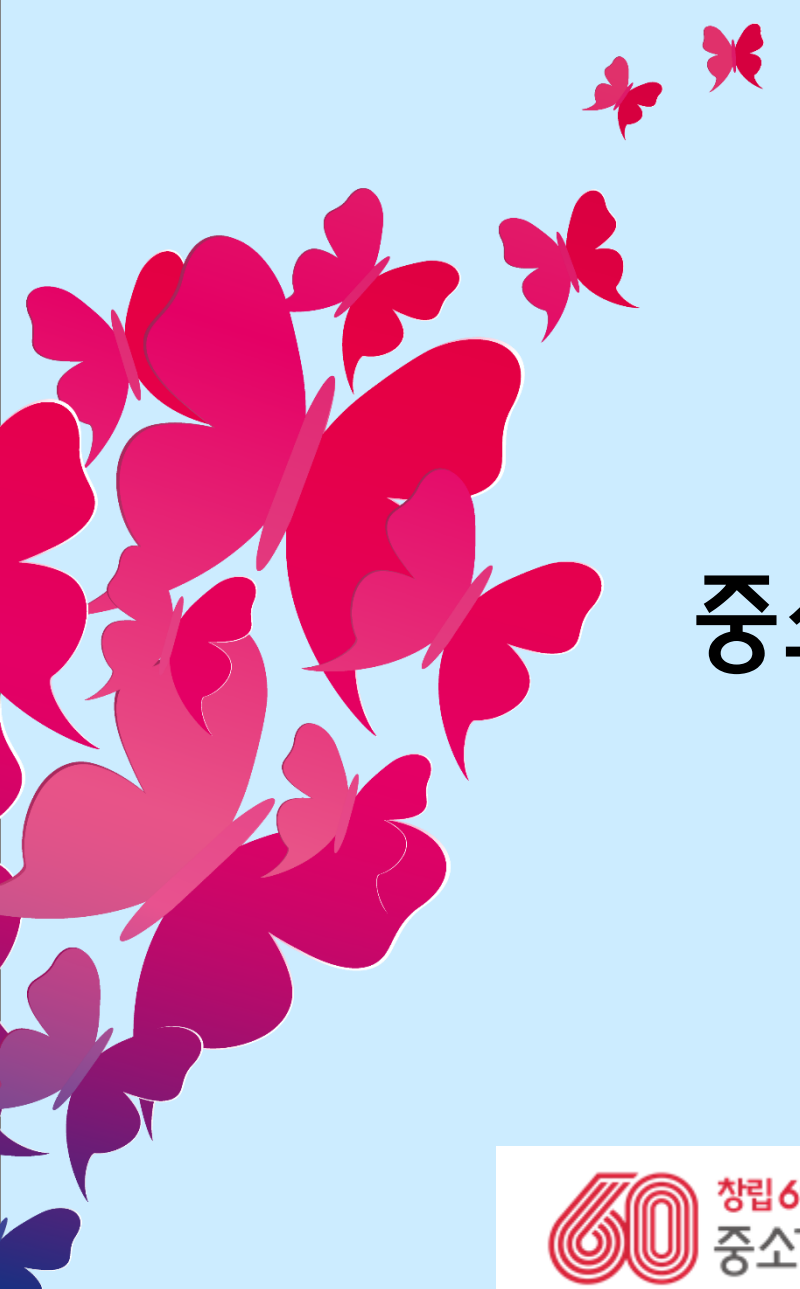

# 중소기업협동조합 포상 신청방법 안내

2022년도

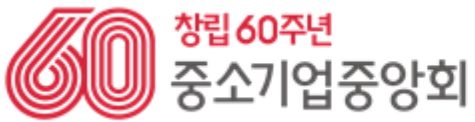

60년의 반경음, 100년의 희망

# 협동조합포털 로그인

<협동조합호털 로그인 화면>

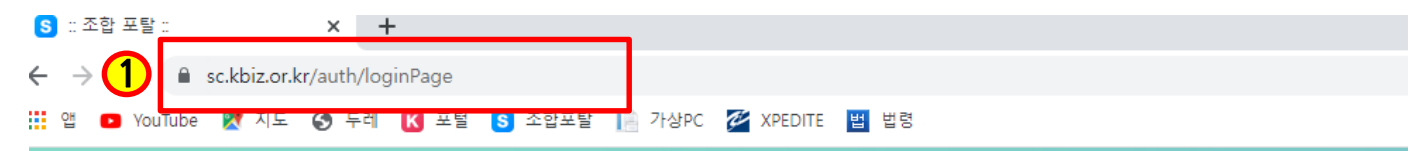

#### 중소기업협동조합 업무포털[협동조합용]에 오신 것을 환영합니다.

로그인을 하시면 조합 업무포털을 이용하실 수 있습니다.

|   | ID/PW      |                                |
|---|------------|--------------------------------|
| 2 |            |                                |
| 3 |            | 로그인                            |
|   | 🖌 아이디 기억하기 | 아이디 찾기   비밀번호 찾기   <b>회원가입</b> |

| No. | 상세설명                         |
|-----|------------------------------|
| 1   | 협동조합포털사이트 주소 ፡ sc.kbiz.or.kr |
| 2   | 아이디 입력                       |
| 3   | 비번 입력 후 로그인 클릭               |

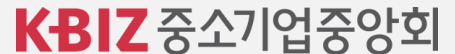

## 포상 신청하기

<협동조합포털 메인 화면>

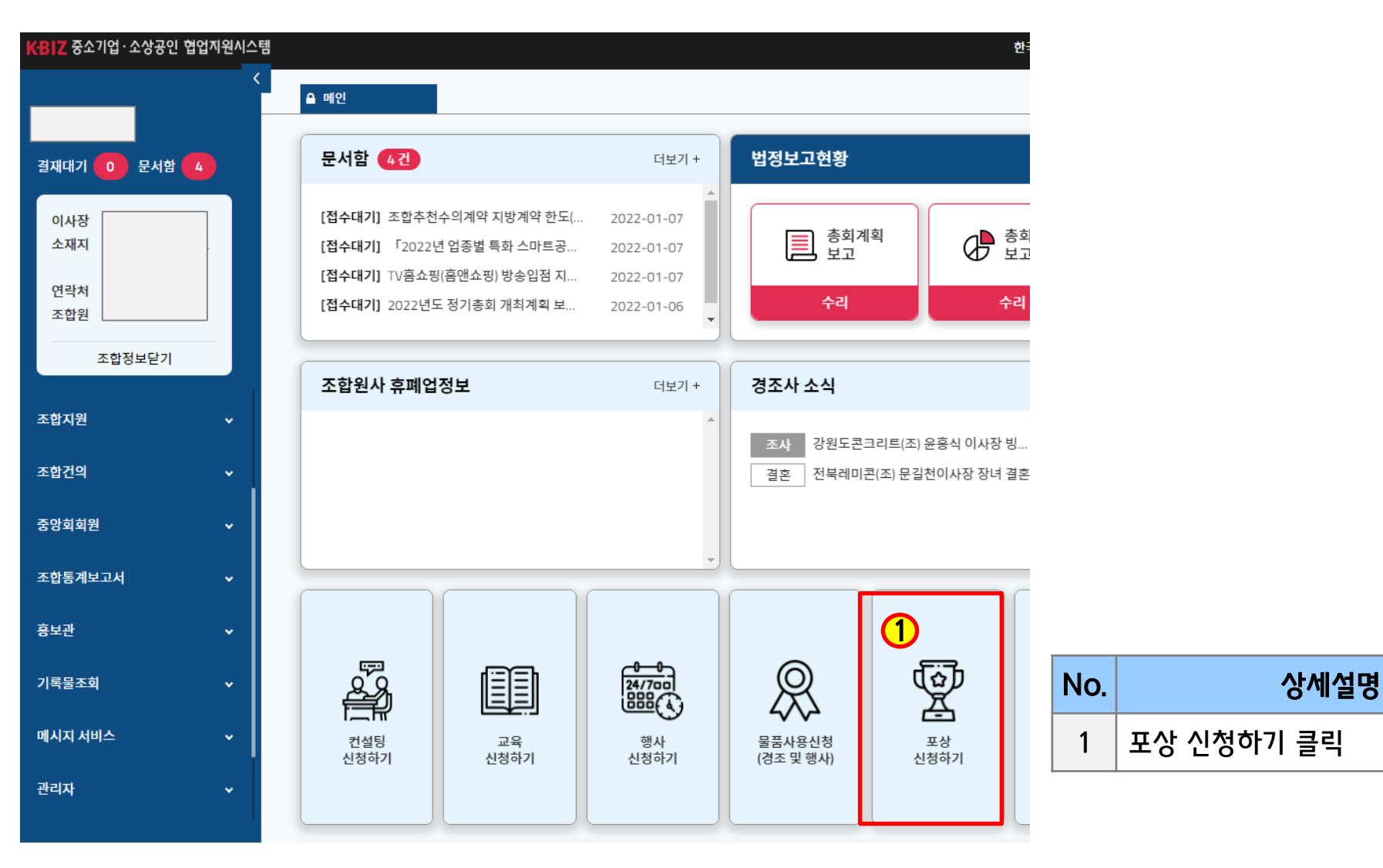

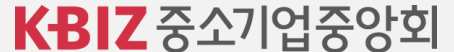

# 포상 신청하기

〈포상신청 화면〉

장관포상 신청

ㅇ 이 메뉴에서는 중기부 장관 포상 수요조사를 협동조합에 안내 합니다.

| 포상분류 | 전체 | $\sim$ | 포상년도 |  |
|------|----|--------|------|--|
|------|----|--------|------|--|

[4 / 4]

| 순번 | 포상년도   | 포상분류    | 포상신청 안내                                 |
|----|--------|---------|-----------------------------------------|
| 1  | 2021   | 중앙회장 포상 | 『2021년도 정기총회 및 각종 행사 시 중앙회장 표창』 신청 안내 🗗 |
| 2  | 2021   | 중기부 포상  | 2021년도 3분기 중소벤처기업부장관 포상 신청 🗗            |
| 3  | 2021   | 중기부 포상  | 2021년도 4분기 중소벤처기업부장관 포상 신청 🗗            |
| 4  | 1 2022 | 중앙회장 포상 | 2022년도 중앙회장표창 신청 안내 🖸                   |

| No. | 상세설명                   |
|-----|------------------------|
| 1   | 2022년도 중앙회장표창 신청 안내 클릭 |

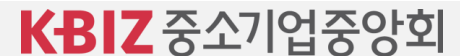

포상 신청하기

〈포상신청 화면〉

| <br>1 첨부파일  | 1. 붙임1.2022년도 중소기업협동조합 포상 기본계획.hwp | 이래 영역을 드 | 레그하여 입력창<br>No. | 코기를 조절할 수   | <sup>있습니다. ×</sup><br>상세설 | Å |
|-------------|------------------------------------|----------|-----------------|-------------|---------------------------|---|
|             |                                    | 이래 영역을 드 | 래그하여 입력창        | · 크기를 조절할 수 | 있습니다. ×                   |   |
| 내용          | 신청방법 등 붙임파일 참조(이메일,우편신청 불가)        |          |                 |             |                           |   |
| 등록자<br>포상년도 | 최용훈<br>2022                        |          | 등<br>제출기        | 록일<br>기한일자  | 2022-01-07                |   |
| 제목          | 2022년도 중앙회장표창 신청 안내                |          | 수요3             | E사제목        |                           |   |
| -021        | 중앙회장 포상                            |          |                 |             |                           |   |
| 포산부르        |                                    |          |                 |             |                           |   |

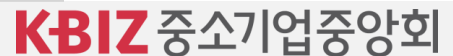

|         |                                                                                                    |   |                        | 상세설명       |                     | No               | 상세설명                     |  |  |  |
|---------|----------------------------------------------------------------------------------------------------|---|------------------------|------------|---------------------|------------------|--------------------------|--|--|--|
| 포상 신청하기 |                                                                                                    | 1 | 1 행사명 입력(예시. 22회 정기총회) |            |                     | 4                | 공문, 공적조서 등 제출서류 첨부(인장날인) |  |  |  |
|         | , , ,                                                                                                    | 2 | <u></u>                | 전일자 입력     |                     | 5                | 표창수에따라 행추가 클릭            |  |  |  |
| 신청정보    |                                                                                                    | 3 | 정확한                    | · 수여예정일 입력 |                     | 6                | 내용입력 必                   |  |  |  |
| 2002    |                                                                                                    | 7 | 임시자                    | i장 및 확인 클릭 |                     |                  |                          |  |  |  |
| 1 행사명   |                                                                                                    |   |                        | 포상공지 제목    | 2022 <mark> </mark> | <u> </u> - 년도 중앙 | 방회장표창 신청 안내              |  |  |  |
| 2추천일자   | 2022-01-07                                                                                                    |   | Ë                      | 3 수여예정일    | 2022-               | -01-07           | Ë                        |  |  |  |
| 신청자 성명  |                                                                                                    |   |                        |            |                     |                  |                          |  |  |  |
| 사무실전화번호 |                                                                                                    |   |                        | 휴대전화번호     |                     |                  |                          |  |  |  |
| 첨부파일    | 첨부파일은 50MB(50,000KB) 이하까지 업로드 하실수 있습니다. (hwp, xls, xlsx, ppt, pptx, doc, docx, pdf, txt, bmp, gif, tip, jpg, jpeg, png) |   |                        |            |                     |                  |                          |  |  |  |
|         | 파일을 선택해주세요.                                                                                                    |   |                        |            |                     |                  | ④ 파일찾기 삭제                |  |  |  |

### 공적개요서

|    |         |          |     |     |        |        |        |        |      | 5 행추가 행삭제 |
|----|---------|----------|-----|-----|--------|--------|--------|--------|------|-----------|
| 순번 | ▲ 피사님 □ |          | 지그  | 소서며 | 재직     | 기간     | 수공     | 기간     | 주요공적 | 과거포상      |
|    | ¥23÷₹   | 소쪽       | 식답  | ×38 | 시작년월   | 종료년월   | 시작년월   | 종료년월   | 공적내용 | 과거포상내용    |
| 6  | ▼우수경영자  | (주)000회… | 대표… | 흥기동 | 197001 | 202202 | 197001 | 202202 | 우수경영 | 중기부장관포상   |

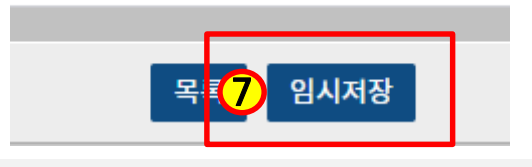

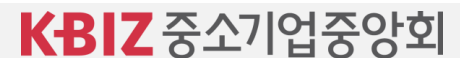

| 포상 신청하기 |                              | No.      |                                      | 상세설명                         |             | No           | 상세설명                     |  |  |
|---------|------------------------------|----------|--------------------------------------|------------------------------|-------------|--------------|--------------------------|--|--|
|         |                              | 1        | 행사명 입력(예시. 22회 정기총회)                 |                              |             | 4            | 공문, 공적조서 등 제출서류 첨부(인장날인) |  |  |
| 신청정보    |                              | 2        | 추천일자 입력                              |                              |             | 5            | 표창수에따라 행추가 클릭            |  |  |
| 1 행사명   |                              | 3        | 정확한 수여예정일 입력                         |                              |             | 6            | 모든 내용입력 必                |  |  |
|         |                              |          |                                      |                              | 2022        | 2-00         | ,-10-0 20 2 "            |  |  |
| 2추천일자   | 2022-01-07                   |          | Ë                                    | 3 수여예정일                      | 2022-       | -01-07       | Ë                        |  |  |
| 신청자 성명  |                              |          |                                      |                              |             |              |                          |  |  |
| 사무실전화번호 |                              |          |                                      | 휴대전화번호                       |             |              |                          |  |  |
| 첨부파일    | 첨부파일은 50MB(50,000KB) 이하까지 업로 | 른드 하실수 ( | 있습니다. <mark>(</mark> hwp, xls, xlsx, | ppt, pptx, doc, docx, pdf, t | txt, bmp, g | if, tip, jpg | , jpeg, png)             |  |  |
|         | 파일을 선택해주세요.                  |          |                                      |                              |             |              | 표일찾기 삭제                  |  |  |

#### 공적개요서

|    |         |          |          |        |        |        |        |        |      | 5 행추가 행삭제 |
|----|---------|----------|----------|--------|--------|--------|--------|--------|------|-----------|
| 순번 | ▲ 피사님 □ |          | <b>T</b> | 소서며    | 재직     | 기간     | 수공     | 기간     | 주요공적 | 과거포상      |
|    | ★포상부문   | 소쪽       | 식답       | 식답 *88 | 시작년월   | 종료년월   | 시작년월   | 종료년월   | 공적내용 | 과거포상내용    |
| 6  | ▼우수경영자  | (주)000회… | 대표…      | 흥기동    | 197001 | 202202 | 197001 | 202202 | 우수경영 | 중기부장관포상   |

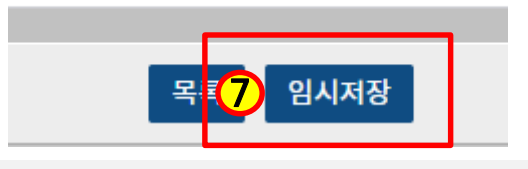

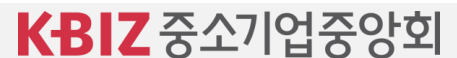

## 제출하기 [조합지원] – [포상신청및관리] – [중앙회장포상 신청] – [포상공지 제목 클릭]

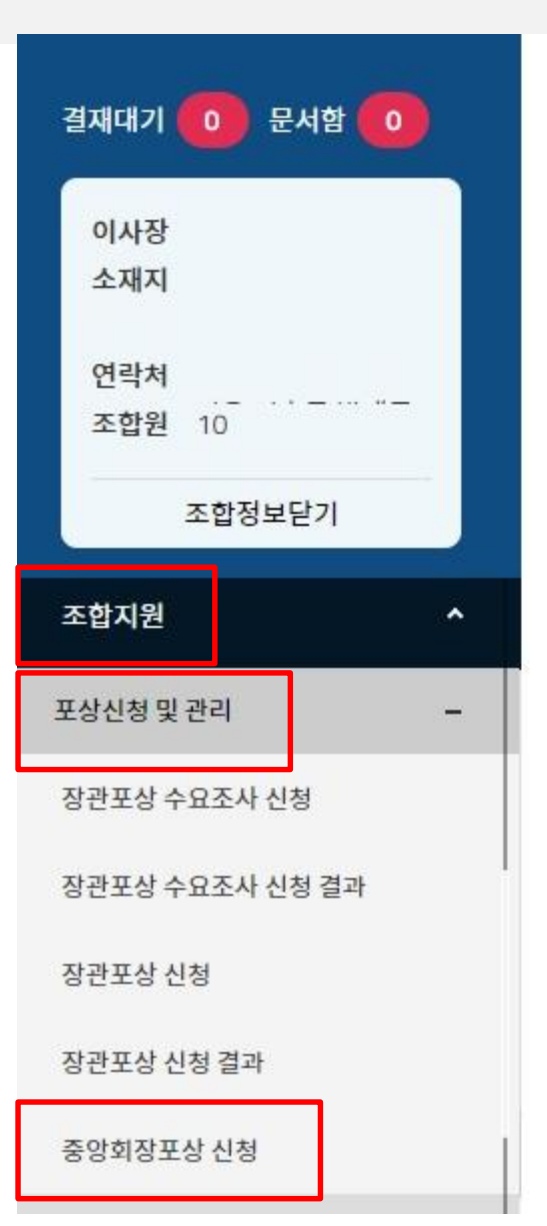

## 중앙회장포상 신청

#### ㅇ 이 메뉴에서는 협동조합에서 중앙회장상 포상 신청을, 중앙회에서는 포상신청을 관리 할 수 있습니다.

| 소압명     |            |      |       |               |
|---------|------------|------|-------|---------------|
| 조회기간    | 2022-01-01 | l    | ₿~    | 2022-12-31    |
| [1 / 1] |            |      |       |               |
| 순번      | 조합명        | 이사장명 |       |               |
| 1       |            |      | 2022년 | 년도 중앙회장표창 신청· |
|         |            |      |       |               |

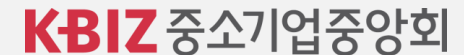

# 제출하기 [제출클릭(완료)]

#### 신청정보

| 행사명                  |                                                          | 포상공지 제목                    | 2022년도 중앙회장표창 신청 안내                 |   |
|----------------------|----------------------------------------------------------|----------------------------|-------------------------------------|---|
| 추천일자                 | 2022-01-07                                               | 수여예정일                      | 2022-01-07                          | Ħ |
| 신청자 성명               |                                                          |                            |                                     |   |
| <mark>사무실전화번호</mark> |                                                          | 휴대전화번호                     |                                     |   |
| 첨부파일                 | 첨부파일은 50MB(50,000KB) 이하까지 업로드 하실수 있습니다. (hwp, xls, xlsx, | ppt, pptx, doc, docx, pdf, | txt, bmp, gif, tip, jpg, jpeg, png) |   |
|                      | 파일을 선택해주세요.                                              |                            | 파일찾기 삭제                             |   |

#### 공적개요서

|    |        |          |     |     |        |        |        |        |      | 행추가 행   | 삭제 |
|----|--------|----------|-----|-----|--------|--------|--------|--------|------|---------|----|
| 순번 | ★포상부문  | 소속       | 직급  | ★성명 | 재직기간   |        | 수공기간   |        | 주요공적 | 과거포상    |    |
|    |        |          |     |     | 시작년월   | 종료년월   | 시작년월   | 종료년월   | 공적내용 | 과거포상내용  |    |
| 1  | ▼우수경영자 | (주)000회… | 대표… | 흥기동 | 197001 | 202202 | 197001 | 202202 | 우수경영 | 중기부장관포상 |    |

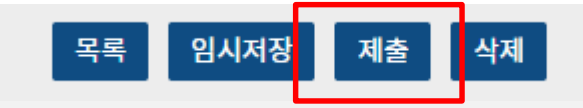

KBIZ 중소기업중앙회